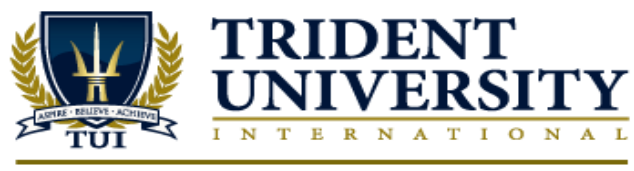

5757 Plaza Dr., Suite 100 | Cypress CA, 90630 | 1-800-375-9878 | www.trident.edu

## **Setting up Notifications** From any page in the TLC portal, click the • DemoTLC Student V dropdown next to your user name. Profile Notifications Progress Logout **Contact Methods** To receive notifications by cellphone, register your • phone by clicking "Register your Mobile" under Email Address "Contact Methods". Send email notifications to: DemoTLCStudent@my.trident.edu m Change your email settings Mobile Number Register your mobile Fill out the information in the form and click "Save" • **Register Your Mobile** $\mathbf{X}$ Before you can receive text notifications, you must confirm your mobile device. Carrier charges might apply to text messages you receive. Check your phone/data plan. Country \* United States \* Mobile Carrier \* AT&T Wireless 4 Mobile Number \* 999-999-9999 Save Cancel You should receive a text message confirmation, • Mobile Number $\mathbb{X}$ enter this into the field and click confirm. A confirmation code was sent to your mobile device. Enter it in the field below. Confirmation Code: 7825 Resend my confirmation code Confirm Do this later Max number of messages per day Vo Limit You can set the maximum number of notifications • 5 that will be sent under "Contact Methods" in the 10 notification window. 25 Summary of Activity 50 100 Email me a summary of activity fo ourses.

| •      | You can also specify if you want to receive email<br>summaries under "Summary of Activity". By<br>choosing "Daily" from the dropdown, you can<br>choose what time each day you will receive the<br>emails. | Summary of Activity Email me a summary of activity for each of my con How often? Never \$                                                                                                    | irses. |
|--------|----------------------------------------------------------------------------------------------------|----------------------------------------------------------------------------------------------------|--------|
| •      | You can receive notifications by criteria by<br>choosing the check box under either "Email" or<br>"SMS" to specify which method you'd like to<br>receive the notifications.                                |                                                                                                    |        |
|        | Instant Notifications                                                                                                    | Emai                                                                                                    | SMS    |
|        | Discussions - new message posted to a forum, topic or message for which I subscribed to                                                                                                    | D instant notifications                                                                                                    |        |
|        | Dropbox - dropbox folder due date or end date is 2 days away                                                                                                    | <u>ح</u>                                                                                                    |        |
|        | Grades - grade item released                                                                                                    |                                                                                                    |        |
|        | Grades - grade item updated                                                                                                    |                                                                                                    |        |
|        | News - item updated                                                                                                    | <b>I</b>                                                                                                    |        |
|        | News - new item available                                                                                                    | <u>ح</u>                                                                                                    |        |
|        | which courses can send you notifications.                                                                                                    | <ul> <li>Customize Notifications</li> <li>✓ Include my grade value in notifications from Grades</li> <li>✓ Allow past courses to send me notifications</li> <li>✓ Allow future courses to send me notifications</li> <li>✓ Allow inactive courses to send me notifications</li> </ul> |        |
| •      | To exclude certain courses, select the "Manage My Course Exclusions" link.                                                                                                    | Manage my course exclusions                                                                                                    |        |
| •      | Click "Save" to submit all changes.                                                                                                    | Save                                                                                                    |        |
| leceiv | ing Discussion Notifications                                                                                                    |                                                                                                    |        |
| •      | To receive notifications for posts, click<br>"Communication" and select "Discussions"<br>from the dropdown menu.                                                                                           | Communication 🗢<br>Classlist                                                                                                    |        |
|        |                                                                                                    | Discussions                                                                                                    |        |
| •      | Click "Subscribe" next to the discussion topic for which you'd like to subscribe.                                                                                                    | ☆ Subscribe                                                                                                    |        |
|        |                                                                                                    | 🕁 Subscribe                                                                                                    |        |

| • | You can choose to be notified immediately or in a daily summary.                                                                                      | Customize Notifications                                                                                                    |
|---|----------------------------------------------------------------------------------------------------|----------------------------------------------------------------------------------------------------|
|   |                                                                                                    | Customize notifications for the Discussion Forum "Module 1<br>Discussions"<br>Notification Frequency<br>Send me an instant notification<br>Updates will be sent to 'DemoTLCStudent@my.trident.edu'<br>Change your notification settings in a new window<br>Subscribe Cancel |
| • | To receive notifications for follow-up<br>posts, select "Subscribe to Updates to This<br>Thread" below the body of the post in the<br>compose window. | Message Options  Subscribe to updates to this thread  updates will be sent to you via your notification method specification                                                                                                    |
| • | All recent notifications can be viewed by clicking on the notifications icon at the top of the page next to your username.                            | 🖙   🧳   🖘 📃 DemoTLC Student 🗢                                                                                                    |

\_